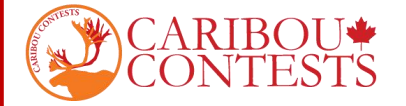

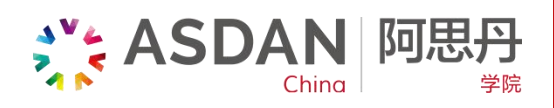

## 北美驯鹿数学竞赛——成绩查询及证书下载指南

## 一、登录

- 1. 登录驯鹿全球官网 https://cariboutests.com
- 2. 点击【Students】-【My Contest Results + Certificates】

| Previous Tests          | > | 🕒 October 15th, 2020 - The first Contest in the 2020/21 Cup |                                   |
|-------------------------|---|-------------------------------------------------------------|-----------------------------------|
| Students                | > | Sign In                                                     | the first Contest in this Cup     |
| Contacts (Eg. Teachers) | > | My Contest Results + Certificates                           | icipation for students in Lebanon |
| Games/History           | > | My Caribou Cup Standings                                    | g the 2020-2021 Caribou Cup!      |
| Online Shop             |   | May /tn. 2020 - Ine Last lest of this Cup                   |                                   |
| Help / FAO              |   |                                                             |                                   |

3. 输入登录考试时的 First Name/ Last Name/ Access Code 进行登录

Caribou in Covid: Contests are running online as usual. Check out the FAQ for further questions.

## Student Menu, Contest Results, and Caribou Cup Standings

- This page is only for students or parents to sign in using an access code. If you are a contact person, you
  can sign in to your contact account to view all your student's results.
- To view your results, enter your name and the access code you have for this year. To view a previous year's results, you need to enter the access code from that year.
- Forgot your access code? Contact your teacher, they can recover it for you.

| Student Sign In                              |         |
|----------------------------------------------|---------|
| First Name *<br>Last Name *<br>Access Code * |         |
|                                              | Sign In |

4. 选择自己要查询的比赛轮次,点击【Submit】

| Check Your Cor | ntest Results               |   |  |
|----------------|-----------------------------|---|--|
| Contest *      | Caribou_Oct_14_2020_Grade_2 | ~ |  |
|                | Submit                      |   |  |

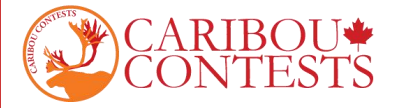

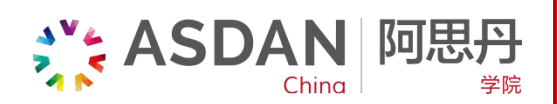

二、成绩查询:成绩、实时更新的排名情况,如图:

| Caribou Oct 14 2020 Grade 2                                                                                                    | 2,893rd out of 2914                                                                                                    | 0 out of 36 (0.00%)                      | 50:00     |
|----------------------------------------------------------------------------------------------------|----------------------------------------------------------------------------------------------------|------------------------------------------|-----------|
| 注意: 最终排名以六轮考试全部约                                                                                                    | 吉束一周之后公布的最终成绩为?                                                                                                    | 隹。                                       | -         |
| 证书下载                                                                                                    | ESTS                                                                                                    |                                          |           |
| 证书下载:点击红框内您的考试                                                                                                    | 武,例如【Caribou_Oct <mark>_14_</mark> 202                                                                                                    | 20_Grade_2】 <del>进</del> 人证 <sup>:</sup> | 书打印页      |
| Student Menu, Contest Results,                                                                                                    | and Caribou Cup Standings                                                                                                    |                                          |           |
| Contest<br>aribou Oct 14 2020 Grade 2                                                                                                    | 2,893rd out of 2914                                                                                                    | Points<br>0 out of 36 (0.00%)            | 50:00     |
| part from access due to purchases that may have                                                                                                   | been made as shown at the link above there is                                                                                                    | free public access to the previou        | s October |
| part from access due to purchases that may have<br>ontest <u>practice tests</u> and previous October contest                                      | t written solutions.                                                                                                    | free public access to the previou        | s October |
| 020/2021 Caribou Cup Standing                                                                                                    |                                                                                                    |                                          |           |
| Please note that our Caribou Cup rankings are not                                                                                                 | finalized until one week after the last contest in t                                                                                                    | the Curr                                 |           |
|                                                                                                    |                                                                                                    | ine Cup.                                 |           |
| 2                                                                                                    | 2,893rd out of 2914 in the World                                                                                                    | me cup.                                  |           |
| 2                                                                                                    | 2,893rd out of 2914 in the World<br>1,285th out of 1286 in                                                                                                    | ine cup.                                 |           |
|                                                                                                    | 2,893rd out of 2914 in the World<br>1,285th out of 1286 in<br>1,275th out of 1276 in                                                                                                    |                                          |           |
|                                                                                                    | 2,893rd out of 2914 in the World<br>1,285th out of 1286 in<br>1,275th out of 1276 in<br>1,277th out of 1278 in                                                                                                    |                                          |           |
|                                                                                                    | 2,893rd out of 2914 in the World<br>1,285th out of 1286 in<br>1,275th out of 1276 in<br>1,277th out of 1278 in<br>1,275th out of 1276 in                                                                              |                                          |           |
| You will be able to print your Caribou Cup certificate<br>Your best 5 contests will be used towards your rank                                     | 2,893rd out of 2914 in the World<br>1,285th out of 1286 in<br>1,275th out of 1276 in<br>1,277th out of 1278 in<br>1,275th out of 1276 in<br>e one week after the final contest.<br>sing in the 2020/2021 Caribou Cup. |                                          |           |
| You will be able to print your Caribou Cup certificate<br>Your best 5 contests will be used towards your rank<br>aribou Cup Year                  | 2,893rd out of 2914 in the World<br>1,285th out of 1286 in<br>1,275th out of 1276 in<br>1,277th out of 1278 in<br>1,275th out of 1276 in<br>e one week after the final contest.<br>king in the 2020/2021 Caribou Cup. | 2020/2021                                |           |
| You will be able to print your Caribou Cup certificate<br>Your best 5 contests will be used towards your rank<br>Caribou Cup Year<br>Total Points | 2,893rd out of 2914 in the World<br>1,285th out of 1286 in<br>1,275th out of 1276 in<br>1,277th out of 1278 in<br>1,275th out of 1276 in<br>e one week after the final contest.<br>king in the 2020/2021 Caribou Cup. | 2020/2021<br>out of 113 (0.00%)          |           |

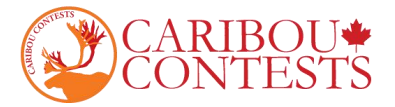

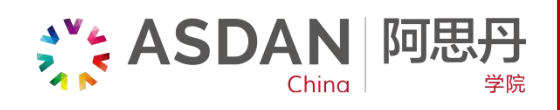

## 2. 确认要打印的证书及相关信息

|                     | Contest *          | Caribou Oct 14 2020 Grade 2                                                                                                    | ~                                                      |
|---------------------|--------------------|----------------------------------------------------------------------------------------------------|--------------------------------------------------------|
|                     | Contest            | Submit                                                                                                    |                                                        |
| Questions A         | nswered Correctly  | 0 out of 9                                                                                                    |                                                        |
| <b>Total Points</b> |                    | 0 out of 36                                                                                                    |                                                        |
| Total Time          |                    | 50:00                                                                                                    |                                                        |
| Rank                |                    | 2,893rd out of 291                                                                                                    | 4 (top 100%)                                           |
| Rank in             |                    | 1,285th out of 128                                                                                                    | 16                                                     |
| Rank in             |                    | 1,275th out of 1276                                                                                                    |                                                        |
| Rank in             |                    | 1,277th out of 127                                                                                                    | 78                                                     |
|                     | 在这里 <mark>改</mark> | CERTIFICATE OF ACHIEVEMENT<br>John Doe<br>John Doe<br>Windows with<br>CARIBOU MATHEMATICS CONTEST<br>Windows with ranking<br>CARIBOU MATHEMATICS CONTEST<br>Windows with ranking<br>Carificate of Achievement (with ranking<br>Cup Certificate of Achievement (with ranking<br>Cup Certificate of Participation (without ranking<br>Cup Certificate of Participation (without ranking<br>Cup Certificate Of Participation (without ranking<br>Cup Certificate Of Participation (without ranking<br>Cup Certificate Of Participation (without ranking<br>Cup Certificate Of Participation (without ranking<br>Cup Certificate Of Participation (without ranking<br>Cup Certificate Of Participation (without ranking<br>Cup Certificate Of Participation (without ranking<br>Cup Certificate Of Participation (without ranking<br>Cup Certificate Of Participation (without ranking<br>Cup | ng) in English<br>ng) in Français<br>king) in Français |
|                     | てん神道町に来            |                                                                                                    |                                                        |
| +又名子                | 个会彼识别,请            | <b>唭与</b> 妍音。                                                                                                    |                                                        |
| 如需修改                | 姓名:请在箭头)           | 所指的蓝框区域 Name:处                                                                                                    | 输入正确的姓名。                                               |
| 考生可以<br>英文/发文       | 选择打印带排名<br>:证书     | (with ranking)的英文/法文证书,                                                                                                    | 或者不带排名(without ranking)自                               |
| 🖥 【Print            | Your Caribou (     | Contest Certificate】进入到证书打                                                                                                    | 印页面                                                    |
|                     |                    |                                                                                                    |                                                        |
|                     |                    |                                                                                                    |                                                        |

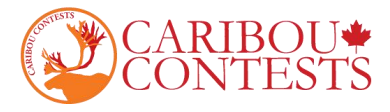

3. 页面右上角出可以选择 调转方向/下载/打印

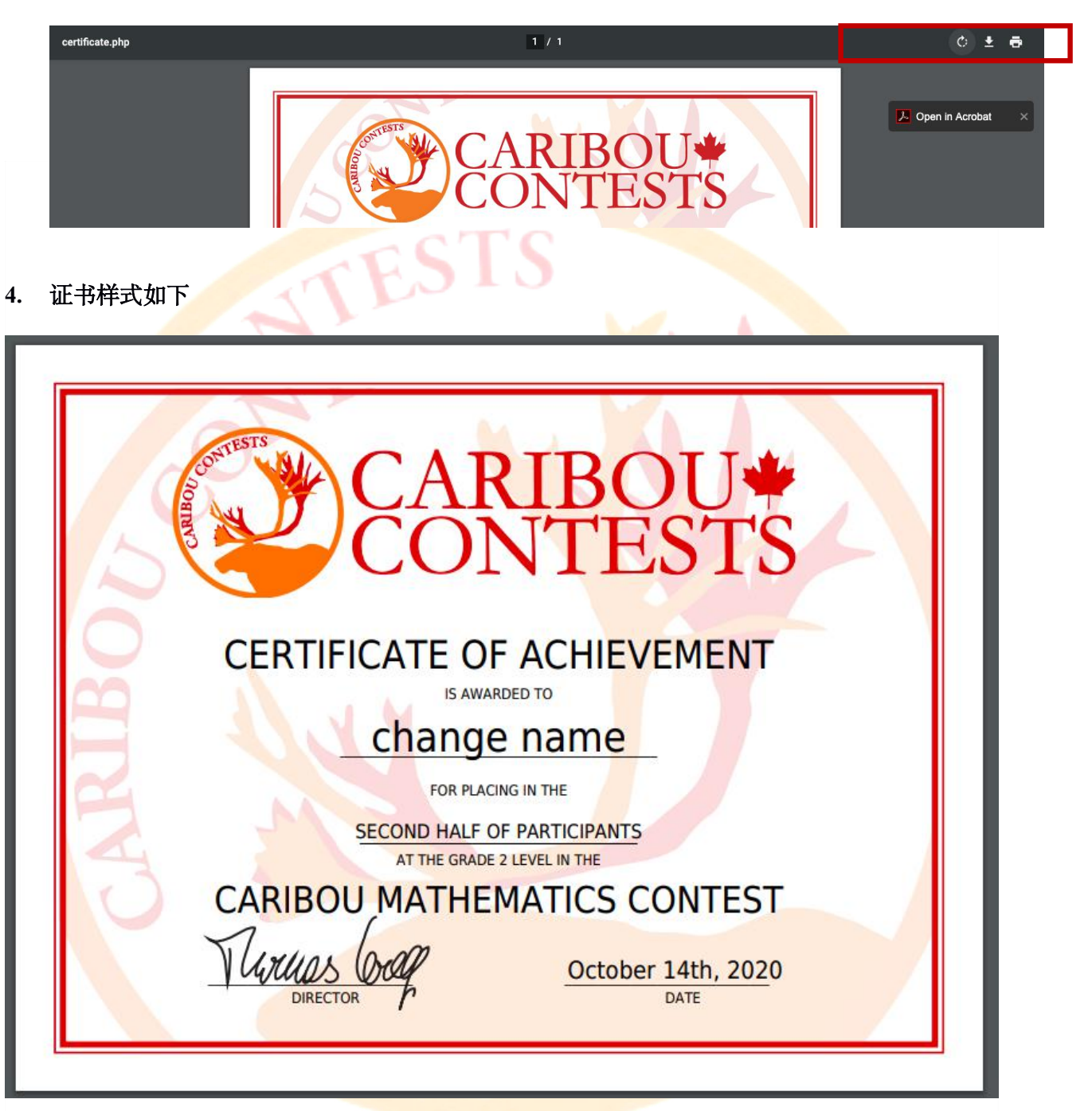

STASDAN

China

阿思丹

学院

带有排名 (with ranking) 的英文证书模板

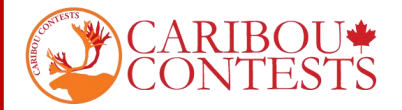

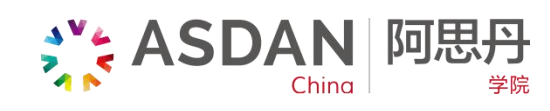

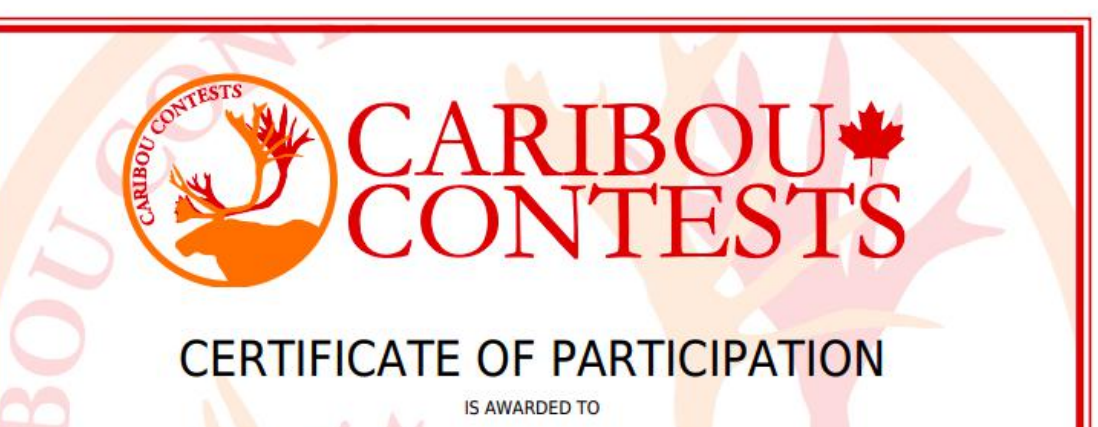

change name

FOR PARTICIPATING AT THE GRADE 2 LEVEL IN THE

CARIBOU MATHEMATICS CONTEST

4xua DIRECTOR

October 14th, 2020

不带有排名(without ranking)的英文证书模板

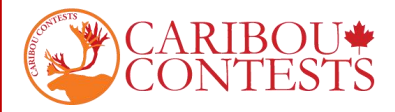

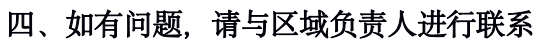

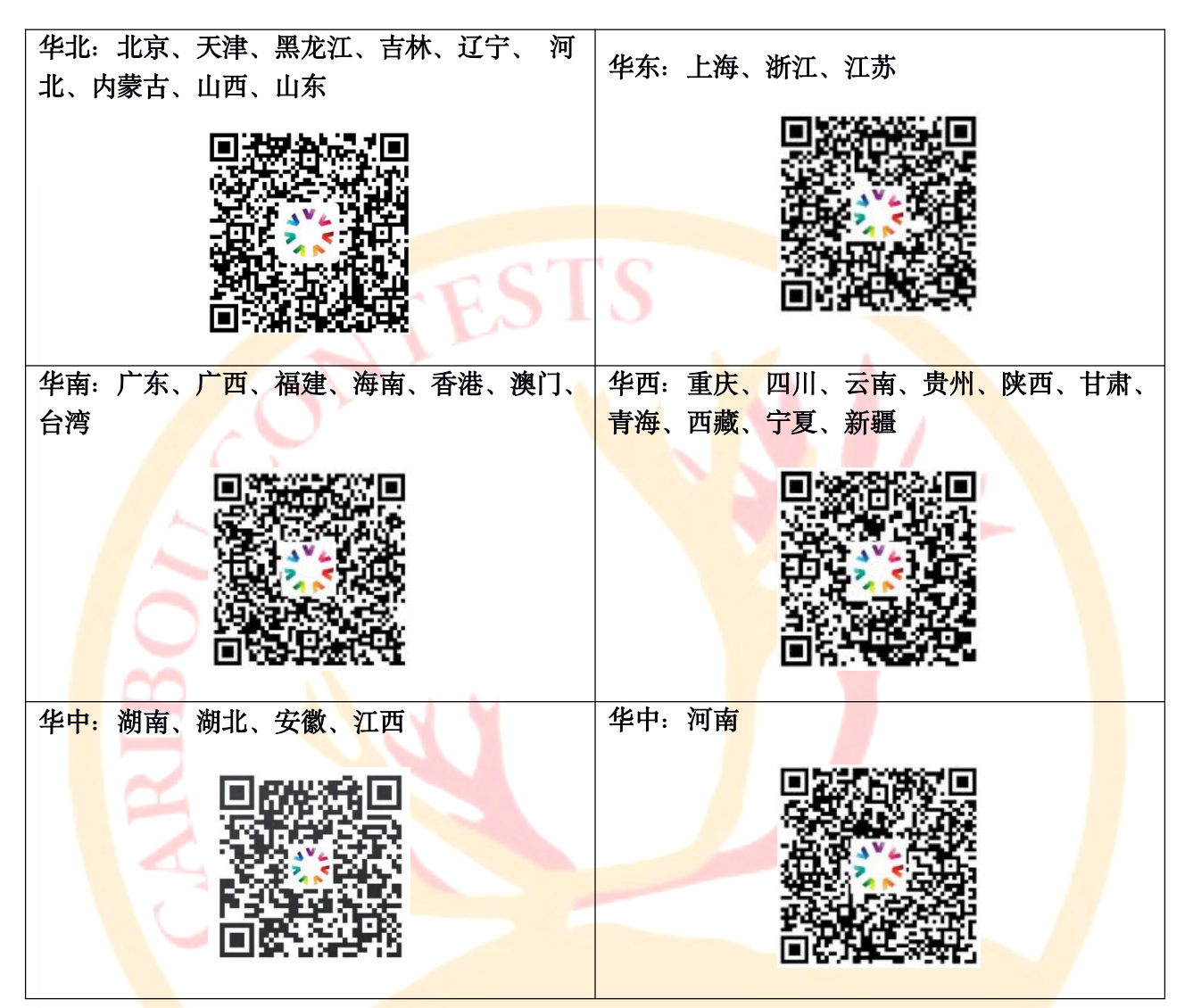

\*\*\* ASDAN 阿思丹

China

学院